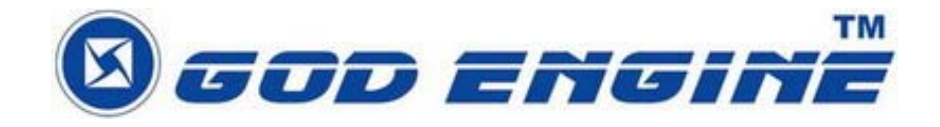

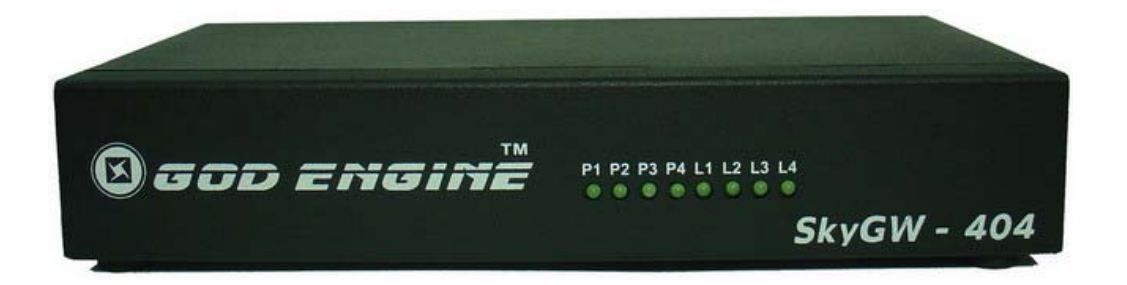

# SkyGW-404

#### 安裝手冊

#### V2.1.0.17

目錄

| 1. | 簡介   |                      |
|----|------|----------------------|
|    | 1.1  | 包裝內容4                |
|    | 1.2  | 產品規格4                |
|    | 1.3  | 主要特色4                |
|    | 1.4  | 系統基本需求5              |
| 2. | SkyG | W-404 系統應用及安裝流程6     |
|    | 2.1  | SkyGW-404 系統應用6      |
|    | 2.2  | 安裝前注意事項7             |
|    | 2.3  | SkyGW-404 安裝流程8      |
| 3. | 安裝   | Skype 軟體             |
| 4. | 裝設   | SkyGW-404 硬體裝置14     |
|    | 4.1  | SkyGW-404 硬體裝置說明14   |
|    | 4.2  | SkyGW-404 與電腦伺服器連接15 |
|    | 4.3  | SkyGW-404 與 PBX 連接19 |
| 5. | 安裝   | SkyGW4 軟體            |
|    | 5.1  | SkyGW4 軟體架構20        |
|    | 5.2  | SkyGW4 軟體安裝程序20      |

# 1. 簡介

現今 Skype 的語音和文字功能已被廣泛應用在即時通訊上,並且在世界各地形成一個 廣大的社群。然而企業擔心 Skype 嚴謹的安全設計,為了防止員工輕易地寄送出機密資 訊,許多公司禁止在辦公室使用 Skype。但隨著 Skype 用戶群增加以及可能節省下巨額電 話費,讓許多公司想要使用 Skype,但公司仍擔心安全性問題。SkyGW-404,四埠的 Skype 匣道器產品可幫助企業解決此困境。

SkyGW-404 與公司既有的 PBX 連接後,員工可透過現有的分機撥打/接聽 Skype 電話。SkyGW-404 除了四口 FXS 埠供 Skype 使用外,另外四口 FXO 埠可作為連接當地電信局交換機的一般電話外線(PSTN 線)使用,然前提是這些相對應的 FXS 埠在沒有 Skype 電話佔用狀態下。員工不需要在個人電腦安裝 Skype 而增加 MIS 的負擔和安全顧慮。透過公司網頁內所設計的撥打 Skype 電話功能,0800 顧客服務電話可以被免費的 Skype 電話取代。藉由此新的辦公室電話平台,在 B2B 通信中,公司可享受更便宜及更好的通話品質。

此外 SkyGW-404 提供一個非常簡單的聯繫同事方式。通常您先撥打同事的辦公室分機號碼,如果他或她不在辦公室則撥打他/她的行動電話。透過 SkyGW-404 智慧型撥號 (Cheese Button)功能,您可在撥打同事的分機號碼前加上"\*"鍵,並藉由持續按"#"鍵方式 依序撥號,直到聯繫上同事。您不需要記住任何電話號碼,只要使用者在聯絡名單上預先 設定聯絡人可聯繫上的電話號碼。

另外,SkyGW-404 有靈活的 Skype 通話管理和統計,MIS 可由遠端管理。如果有任何錯誤產生,SkyGW-404 也會透過 SMS 立即送出緊急訊息給 MIS。

SkyGW-404 採用 Web 2.0 的技術,將所有 Skype 的應用資源,統一整合到 Web 界面,讓公司的網管 (MIS)人員,可以透過 Web 查看公司的 Skype Gateway 的員工資訊、 建立公司公用聯絡電話簿、管理公司的所有通話記錄及話務費用......等等。

最後感謝您選購這創新又便利使用的產品 SkyGW-404。

#### 1.1 包裝內容

- SkyGW-404 一部
- 1條B型USB線
- 4條 RJ-11 電話線
- 安裝光碟
- 1組5伏特直流電壓/3安培電源供應器

#### 1.2 產品規格

- 1 個 USB 埠與 PC 連接
- 1 組指撥開關可升級支援 16 組 FXS 及 FXO 埠
- 1組硬體裝置重置按鈕
- 4個 FXS 埠與交換機(PBX)外線埠連接
- 4 個 FXO 埠與電信局端(PSTN)連接
- 一個電源指示燈
- 4個 FXO 與 4 個 FXS 埠連接狀態指示燈
- 1個5伏/3安培電源座
- 支援微軟 Windows10 、8、7 及 Skype 版本 7.32.0.103

#### 1.3 主要特色

- 4 組 FXS 供 Skype 應用,當 FXS 非佔線使用時,可將 FXO 供 PSTN 電話使用。
- 一台電腦最多可支援到4路Skype和4路PSTN線路。
- 員工不在辦公室時可撥 Skype 回辦公室,減少手機漫遊費用,支持 Skype 來電者撥 打前或通話聽到歡迎語音時透過送 Skype 訊息撥分機,解決 Skype 撥 Skype 帳號 DTMF 送碼不成功或無撥鍵盤問題,請參考 FAQ 14
- 不同國家辦公室的國際電話費以及 B2B/B2C 的連絡免費或變便宜,取代 0800 免付費 電話
- 整合企業既有的交換機,透過分機撥打 Skype,不改變使用習慣。無須電腦外接麥克 風及喇叭,更不需要個人電腦安裝 Skype
- 一片 PCI-E 卡片可同時支援四通 Skype 電話,一台電腦最多可支持4張 PCI-E 卡片,也 就是 16 通 Skype 電話
- 多種撥打管理方式
- 只需對外提供一組公司的 Skype 代表帳號或 Skypeln 號碼即可
- 支援速撥碼設定達 20 個數字,亦可直接透過辦公室分機撥打 SkypeOut™電話
- 支持含分機的一次式撥接

- DID(Direct Inward Dial)功能(可結合 Skype 按鈕或 SkypeIn), Skype 或 SlypeIn 來電 不需經總機直接轉到固定分機,可做為客服電話取代 0800
- DOD(Direct Outward Dial)功能可以讓員工抓特定外線後,便可直接撥到一常撥的 Skype/SkypeOut 號碼如國外的工廠或遠地辦公室
- 支持 Skype 外轉外,允許的 Skype 帳號撥入可以透過送 Skype 訊息做任意 Skype/SkypeOut 撥出(需啟動)
- 支援 Skype 公平使用原則
- "Skype 修復"改善 Skype 登入、撥出慢及其 Skype 相關問題
- "音訊修復" 解決有時 Skype 通話只有單邊聽到聲音
- 系統預設不成為 Skype 節點及禁止檔案傳送
- 及時鍵功能:需要找到同事?現在您需要的是先撥同事的速撥碼,如果 Skype 通話品 質不佳或對方沒有答話,則只要按"#"加一數字鍵(及時鍵),就改撥預設的同事電 話,方便找人
- 支援多國忙線音參數設定
- 簡易又友善的使用及網頁管理介面
- 通話紀錄:檢視及儲存每一通電話紀錄
- 支援公共電話簿及個人電話簿,並提供電話簿及建立的使用者資訊匯出備份及匯入
- 可透過工具將 Skype 聯絡人名單直接匯入到電話簿;亦可編輯成 Excel 格式再匯入到 電話簿
- 系統使用率及各端口佔線統計
- 透過 Skype 即時訊息或 Skype 簡訊服務通知 SkypeOut 餘額不足,及顯示各個接口連接使用狀態及軟硬體錯誤回報
- 系統預設速撥碼"999999" 免費打 Skype 語音測試專線 Echo123 確定系
- 統使用
- 系統預設速撥碼"999998",作公司歡迎來電語音錄製
- 自動允許 Skype 聯絡人授權要求
- 可允許系統使用的所有 Skype 帳號,對公共電話簿及個人電話簿 Skype 帳號,主動 發出聯絡人授權要求,提高 Skype 帳號速撥碼撥出成功率
- 安全性設定如阻斷式防護、SkypeOut 限制時段、黑白名單
- 支持 E-mail 帳號或手機號碼的 Skype 帳號使用及公共或私人電話簿聯絡人
- 支援大多數交換機

#### 1.4 系統基本需求

為了使 SkyGW-404 正常操作,您的系統須符合下列基本需求:

■ 伺服器主機須有 3.2GHz 以上之微處理器、4GB RAM、未使用的 USB 埠 × 1、光碟 機(CD ROM)。

- 伺服器主機作業系統須為微軟 Windows 10、8 或 7。
- 至少有 250MB 未使用的硬碟空間。
- 須搭配支援 Skype 版本 7.32.0.103。
- 具備 512 Kbps(四個端口)以上雙向傳輸速度的網際網路連接能力(ADSL, Cable Modem,等)。
- 已設為群組的4個交換機外線或4個一般話機。

#### 2. SkyGW-404 系統應用及安裝流程

本章節主要說明 SkyGW-404 的系統應用及安裝流程。

#### 2.1 SkyGW-404 系統應用

SkyGW-404 可應用在不同的環境,與企業既有的 PBX 整合(應用一),或直接作為 SOHO 的 Skype IP-PBX(應用二)。

【應用一】與公司原有交換機連接應用,將 SkyGW-404 的 4 線 FXS (Phone1~Phone4) 埠口連接到交換機 4 線外線卡,另外 4 線 PSTN 連接到 SkyGW-404 的 4 線 FXO (Line1~Line4)埠口。

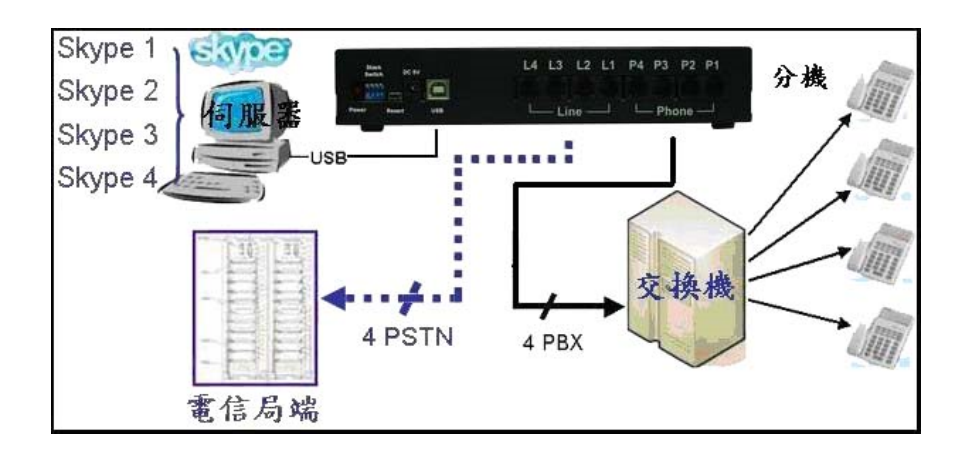

【應用二】直接與標準的類比話機或無線電話機連接,可做為小型簡易的網路電話交換機,將 SkyGW-404 的 4 線 FXS (Phone1~Phone4)埠口連接到 4 台標準的類比話機或無線電話機,另外 4 線 FXO (Line1~Line4)埠口連接到電信局所提供的 PSTN 電話線上即可。

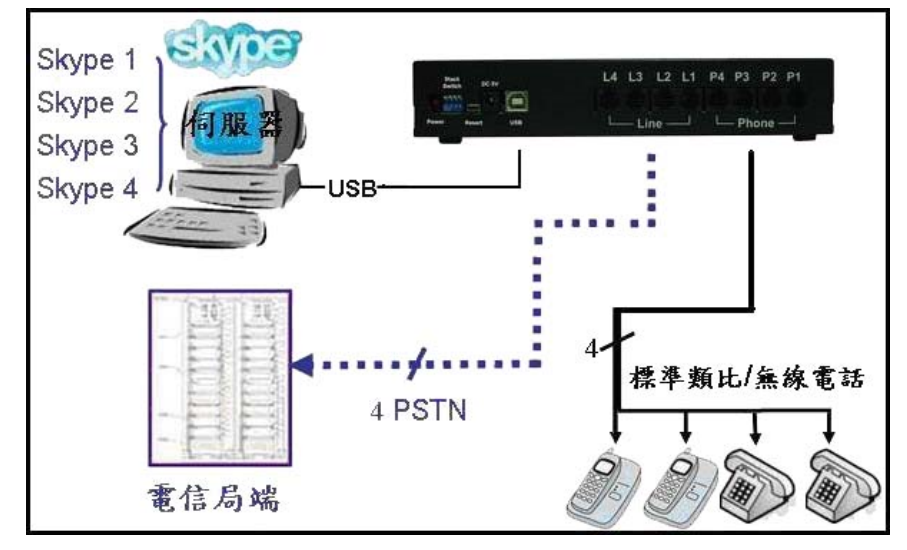

### 2.2 安裝前注意事項

在安裝軟體前,請確認下列注意事項

- 請確認安裝於 3.2GHz 以上之微處理器、4GB 以上記憶體(4 口網關)。
- 請確認該伺服器使用 Windows 10、 8 或 7 作業系統。
- 請確認該伺服器具備 512 Kbps 以上雙向傳輸速度的網路以確保通話品質。
- 請確認該伺服器已開啟具管理員權限的用戶來安裝軟件。

# 2.3 SkyGW-404 安裝流程

下圖為 SkyGW-404 的安裝流程方塊圖

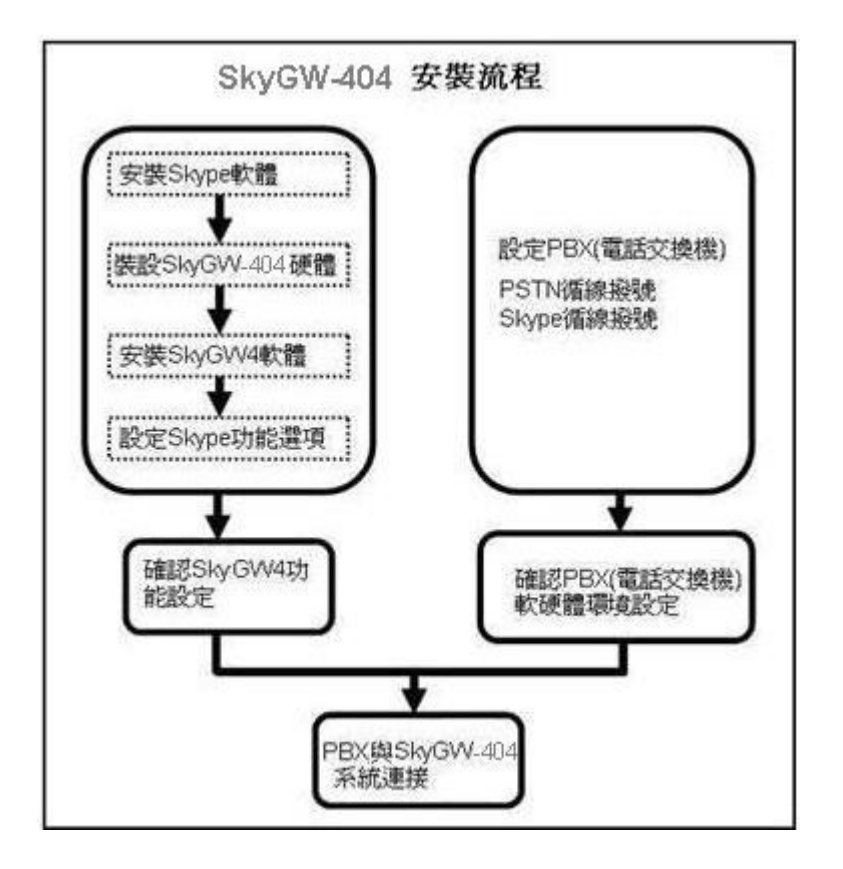

# 3. 安裝 Skype 軟體

安裝 SkyGW-404 硬體或軟體前,請先在 SkyGW-404 伺服器主機安裝 Skype 軟體。如果 電腦裡面已經安裝 Skype v 7.32.0.103 版本之軟體,可忽略本章節,跳到下一章節。如果 不是或尚未安裝,請上 Skype 網站下載 Skype v 7.32.0.103 軟體。因為 Skype 升級版本 可能修改應用程式介面,所以我們不能保證目前的 SkyGW-404 程式可以完全無誤的操 作。您可以從我們的網頁隨時下載最新的 SkyGW-404 程式,或從我們的技術支援人員那 裡得到協助。 Skype 軟體安裝步驟:

- 1. 執行 Skype Setup.exe 程式。
- 出現 Skype 安裝視窗,如下圖所示,先選擇安裝語言,並仔細閱讀使用者條款後,勾 選我同意使用條款,然後點選 "安裝"。

| C Skype                                                                              |     |
|--------------------------------------------------------------------------------------|-----|
| 您好!感謝您下載Skype                                                                        |     |
| skype la g                                                                           |     |
| <ul> <li>● 選擇語言: 繁體中文</li> <li>● 図 □ ,是的,我已閱讀並接受 Skyne 使用條款 與 Skyne 跨私標聲明</li> </ul> |     |
|                                                                                      | 1 1 |
|                                                                                      |     |

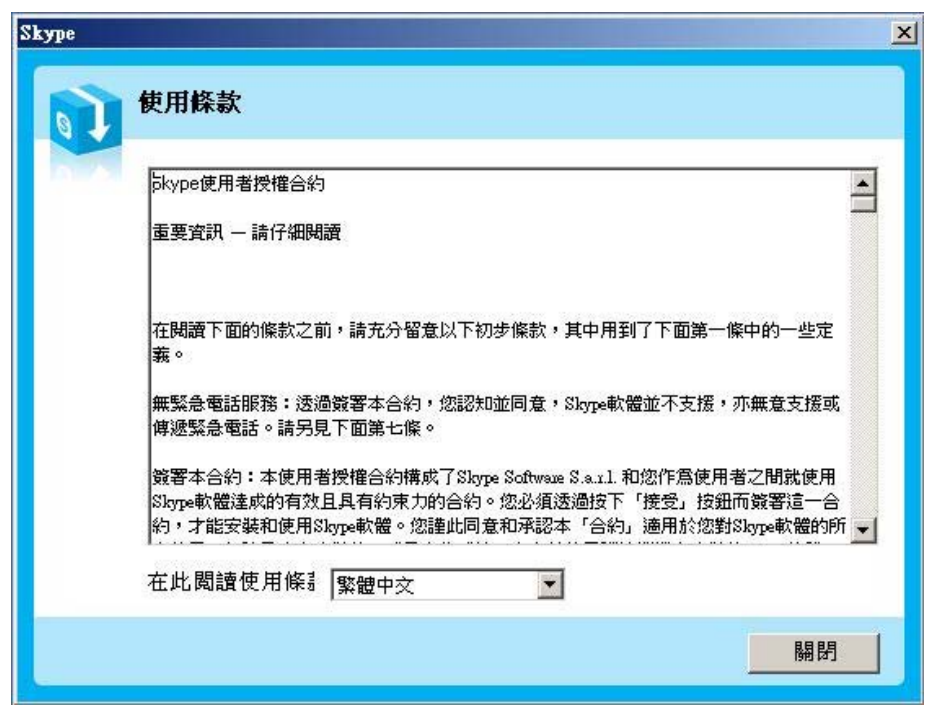

3. 如果使用者在前一個步驟點選 "選項" 按鈕。會出現一個 "選項" 視窗,使用者可選擇

安裝程式在安裝 Skype 時想設定的選項,在選項欄勾選即可完成設定,然後點選 "安裝",如下圖所示:

| 📬 Skype |                                                                                                    |    |
|---------|----------------------------------------------------------------------------------------------------|----|
|         | 選項                                                                                                    |    |
|         | 安裝程式將會把 Skype<br>C:\Program Files\Skype\Phone<br>急少需要 24.6 MB 磁碟空間・<br>☑ 建立桌面圖示<br>☑ 安裝後開啓 Skype<br>☑ 當電腦啓動時同時啓動Skype |    |
| _<È     | 一步 安装                                                                                                    | 取消 |

注意事項:使用者可以點選上一步回到上一個安裝步驟。

4. 安裝完成後, Skype 將會問使用者是否要建立一個新帳號。然後點選 "下一步"。

| 建立一個新的 Sky                     | pe 転號                                           |
|--------------------------------|-------------------------------------------------|
| 全名                             | Test                                            |
| * 選擇 Skype 帳號                  | Skype.test                                      |
| <u>*</u> 密碼                    | *******                                         |
| * 請再輸入一次密碼                     | <b>最小要</b> 4個字母<br><b>********</b>              |
| * 🔽 是的,我已經閱讀<br><mark>明</mark> | 管完畢並且接受_ <u>Skype 使用條款</u> 以及 <u>Skype 隱私權聲</u> |
| * 優全員是號的烏心橫穩位                  |                                                 |

5. 在一下個視窗,使用者可以提供電子郵件地址和所在的國家資訊,然後點選 "登入"。

| 💲 Skype?-  | 建立新帳號  |                                                                                                    | × |
|------------|--------|----------------------------------------------------------------------------------------------------|---|
| S          | 建立一個新的 | 勺 Skype <mark>帳號</mark>                                                                                                    |   |
| ð          | 電子郵件信箱 | <ul> <li>♀ xxxxxx@yahoo.com.tw</li> <li>E-mail 不是必填耀位,但是如果證失密碼,<br/>可收信的正確 E-mail 信箱將是您申請新密碼</li> <li>☞ 是的,諸寄給我 Skype 新聞以及特別活動的<br/>訊息</li> </ul> |   |
|            | 國家/地區  | 臺灣 ❤                                                                                                    |   |
|            | λ®, fī | ₩ITI<br>▼在每次 Skype 啓動時自動登入                                                                                                    |   |
| <返日<br><返日 | 3      | 登入 取                                                                                                    | 消 |

6. 下一個會出現 "初次使用" 視窗。然後點選 "開始" 進行下一步,就會有簡易的 Skype 設定教學。

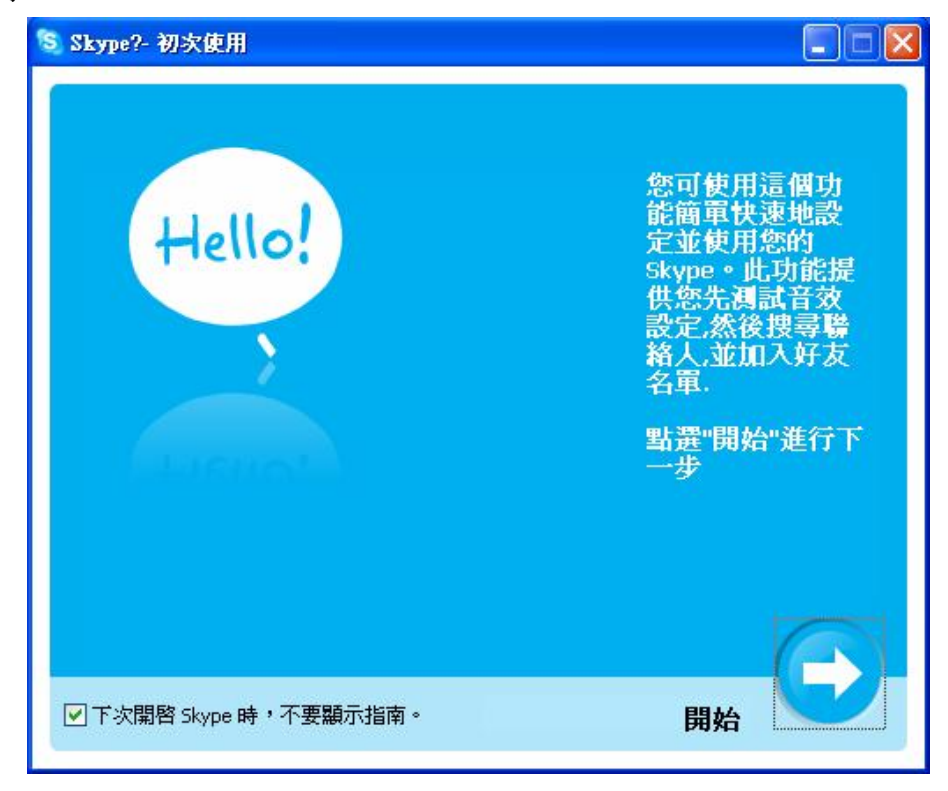

7. 下一個視窗將會幫助使用者如何用自動語音測試您的音效設定,然後點選"下一步"。

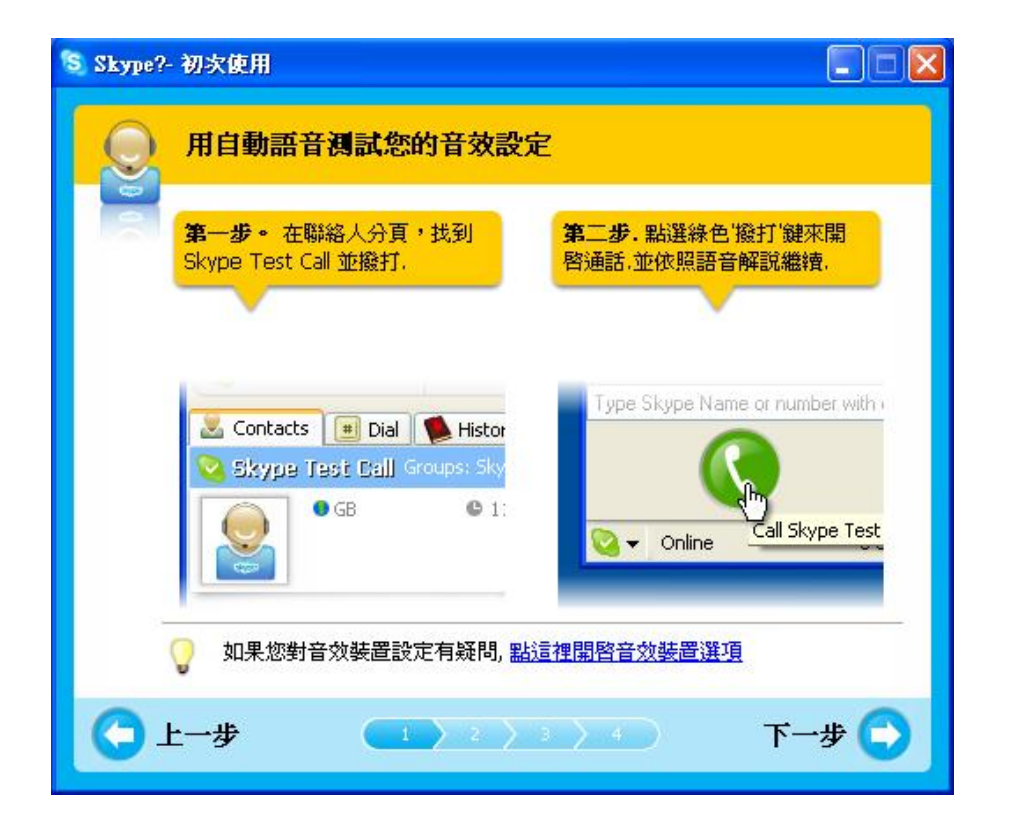

8. 下一個視窗將會指導使用者如何將您的朋友加入好友名單,然後點選 "下一步"。

| 第一步,在Skype工具列點選線,各 '新增聯絡人'。   | <b>第二步.</b> 輸入您朋友的Skype帳<br>號 進'新增' 欄,然後按下"新增" |
|-------------------------------|------------------------------------------------|
|                               |                                                |
|                               | Add a Contact                                  |
| Add Contact Search Conference | Enter the Skype Nar                            |
| Contacts I Dial Histor        | [                                              |

9. 然後使用者可以嘗試撥打給您的朋友,然後點選 "下一步"。

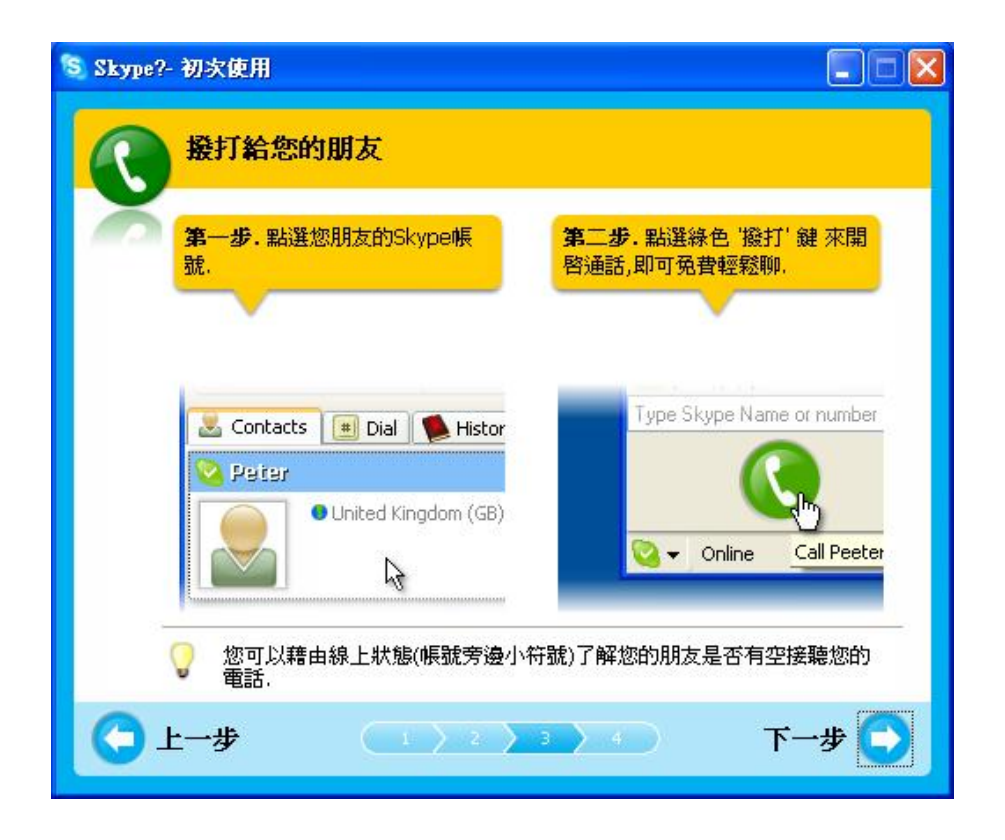

10.下一個視窗將會指導使用者如何用 Skype(SkypeOut)撥打傳統與行動電話,點選 "完成"。

| 💲 Skype?- | 初次使用                                                     |                                                                                                    |
|-----------|----------------------------------------------------------|----------------------------------------------------------------------------------------------------|
| 8         | 用Skype撥打傳統與行動電話                                          |                                                                                                    |
| ā         | 第一步.點選 '購買Skype點數'<br>開啓Skype服務購 買網頁.依<br>照線上文字說明完成購買手續. | _第二步,購買完成後,點<br>選Skype軟體中的"撥號"分頁<br>,先輸入'+',再輸入帶有國碼<br>以及區碼的電話號碼。區碼及手<br>機碼諸去掉第一個0.                           |
|           |                                                          | 1     2 явс     3 рег       4 бні     5 јкі.     6 міло       7 рокз     8 тич     9 шхуг       *     0     # |
|           | 。<br>購買Skype點數透過Skype商店                                  |                                                                                                    |
| O         |                                                          | - 完成 💽                                                                                                    |

11.在下一個會出現 "Skype 主視窗",然後使用者可以開始盡情使用 Skype。

| 🔕 Skype?- skype.test          |                   |
|-------------------------------|-------------------|
| 檔案(Z) 檢視(Y) 聯絡                | 各人(X) 功能(₩) 通話(∀) |
| 說明(U)                         |                   |
|                               | a 🔏 🧿             |
| 新始联络 / 地理 / 路                 |                   |
| 101 - B 499-60 / 12 - J 152 J |                   |
| 💊 🕶 skype.test.               | 無待辦事項 🕄 我的帳戶      |
| 😹 聯絡人 🛛 婚報                    | (1) 通話記錄          |
|                               |                   |
|                               |                   |
|                               |                   |
|                               |                   |
|                               | S V O V           |
|                               |                   |
|                               |                   |
|                               |                   |
|                               |                   |
|                               |                   |
|                               |                   |
| 🛄 輸入 Skype 帳號或                | 臺灣 的電話號碼 (帶區碼)    |
|                               |                   |
|                               |                   |
|                               |                   |
| └──▼   上線                     | 5,503,448 個用戶正在線上 |

# 4. 裝設 SkyGW-404 硬體裝置

本章節主要說明, SkyGW-404 硬體裝置如何連接及功能。

### 4.1 SkyGW-404 硬體裝置說明

SkyGW-404 電路連接點分布圖:

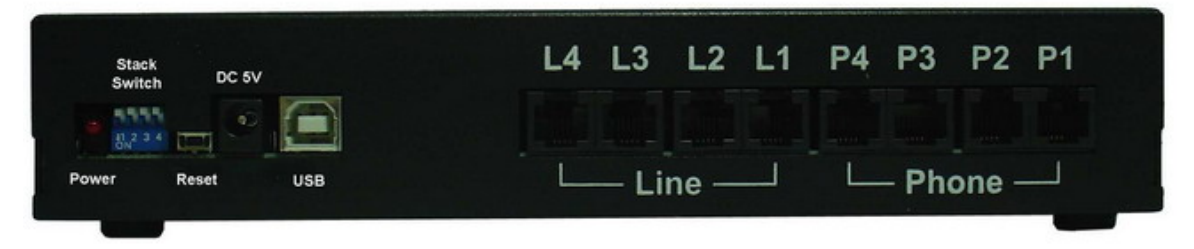

- 1. Power LED: 電源指示燈,紅燈表電源開啟。
- 2. Stack Switch: 堆疊控制開關。SkyGW-404 支援堆疊功能,用戶可用同一台 Server 控制更多的 SkyGW-404 提供更多的通話通道,利用此開關作堆疊控制。
- 3. Reset:硬體重置。
- 4. 5V DC:5 伏特/3 安培直流電源插座。

- 5. USB 埠: B 型 USB 插座。
- 6. Line 1~Line 4:即4組 FXO(代表用戶端的介面),接局端來的電話線。
- Phone 1 ~ Phone 4: 即 4 組 FXS(代表局端的介面),接一般話機或 PBX(電話交換機) 外線。

SkyGW-404 燈號顯示圖:

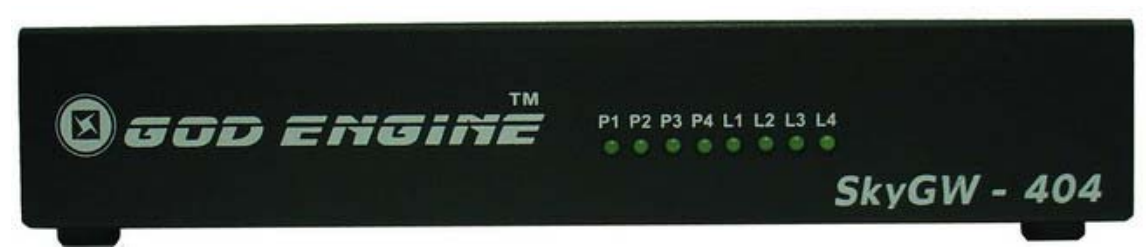

- P1 ~ P4 LED: 分別代表 Phone 1 ~ 4 埠的狀態燈號,例如: P1 LED 燈號代表 Phone 1。
- 2. L1~L4 LED:分別代表 Line 1~4 埠的狀態燈號,例如:L1 LED 燈號代表 Line 1。

#### 【註】

- 1. **PBX**: Private Branch Exchange。電話交換機。
- PSTN: public switched telephone network。公眾交換電話網路。指的是一般傳統的電話交換系統,使用銅線來傳輸類聲音的電話系統,而且特指整個以交換電路方式傳輸語音的基礎建設體系。
- 3. **FXS**: Foreign Exchange Station,代表局端的介面稱為 FXS 介面。可接一般話機、傳 真機、PBX 外線卡,提供撥號音跟電壓。
- 4. FXO: Foreign Exchange Office,代表用戶端(電話)的介面就是 FXO 介面。可接局端 來的電話線、PBX 內線卡,送出 DTMF 完成撥號動作。
- 5. **DTMF**: Dual-tone multi-frequency,雙音多頻信號。電話系統中電話機與交換機之間 的一種用戶信令,通常用於發送被叫號碼。

#### 4.2 SkyGW-404 與電腦伺服器連接

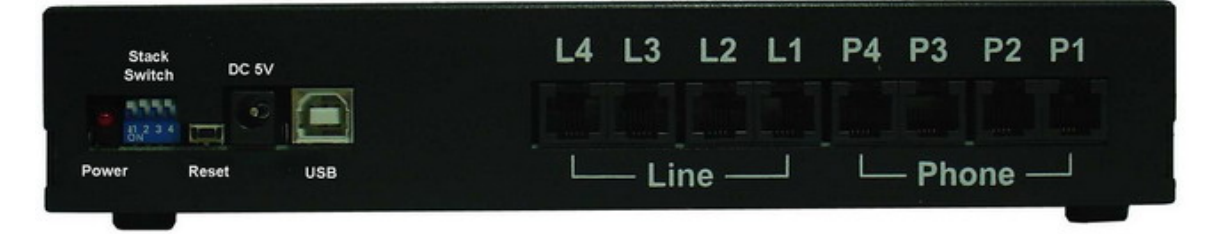

- 1. 將 5 伏/3 安培直流電源變壓器連接至 5V DC 插座。電源指示燈恆亮。
- 2. 使用 B 型 USB 線的 A 端連接至 SkyGW-404 的 USB 埠, B 端連接至電腦的 USB 埠。

3. 電腦伺服器內程式同時進行偵測新增新硬體的程序。新增硬體程序如下:

當 SkyGW-404 連接到電腦的 USB 埠後, 螢幕右下角首先會出現"找到新硬體

USBAudio00"視窗,接續出現"找到新硬體 USB 音效裝置"等畫面,依此類推安裝4組音效裝置從 USBAudio00~USBAudio03,最後出現"您的新硬體已安裝且可使用"等訊息。如下列各圖所示:

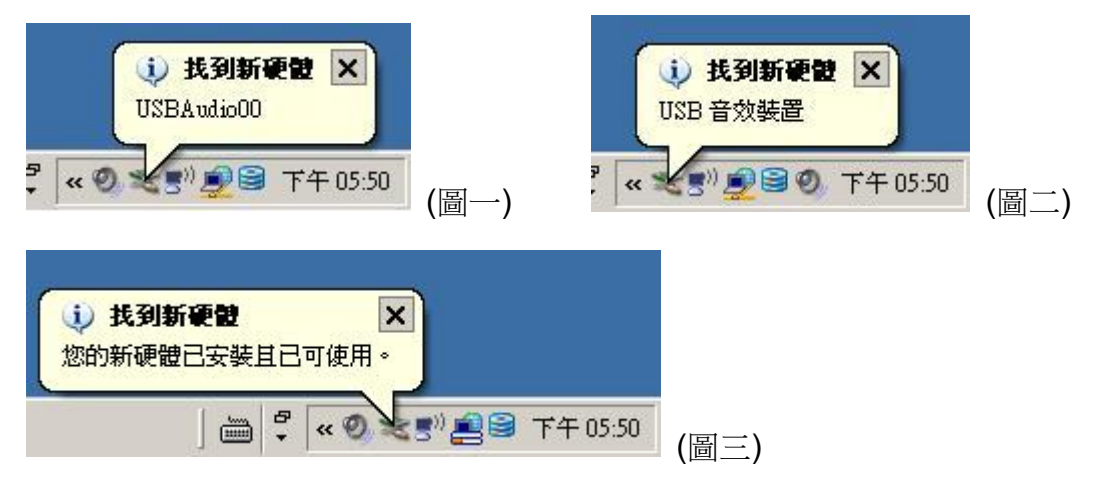

4. 管理員可再次確認電腦已建立四組 USB 的音訊裝置,請依下述路徑確認音訊裝置已建立完成。

由微軟視窗桌面左下角系統工作列點選【開始】→【設定(<u>S</u>)】→【控制台(<u>C</u>)】後,於"控 制台"中點選"系統"即進入"系統內容"後,於"硬體"選項頁面中點選"裝置管理員(<u>D</u>)"即 可,如下圖所示。

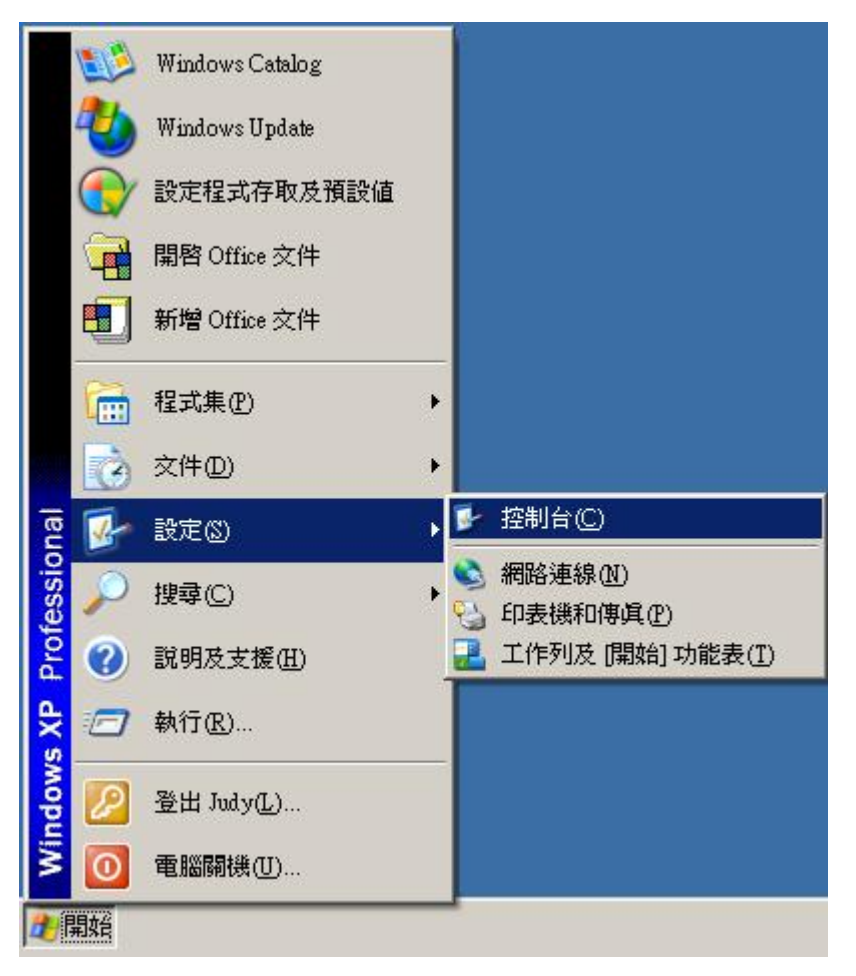

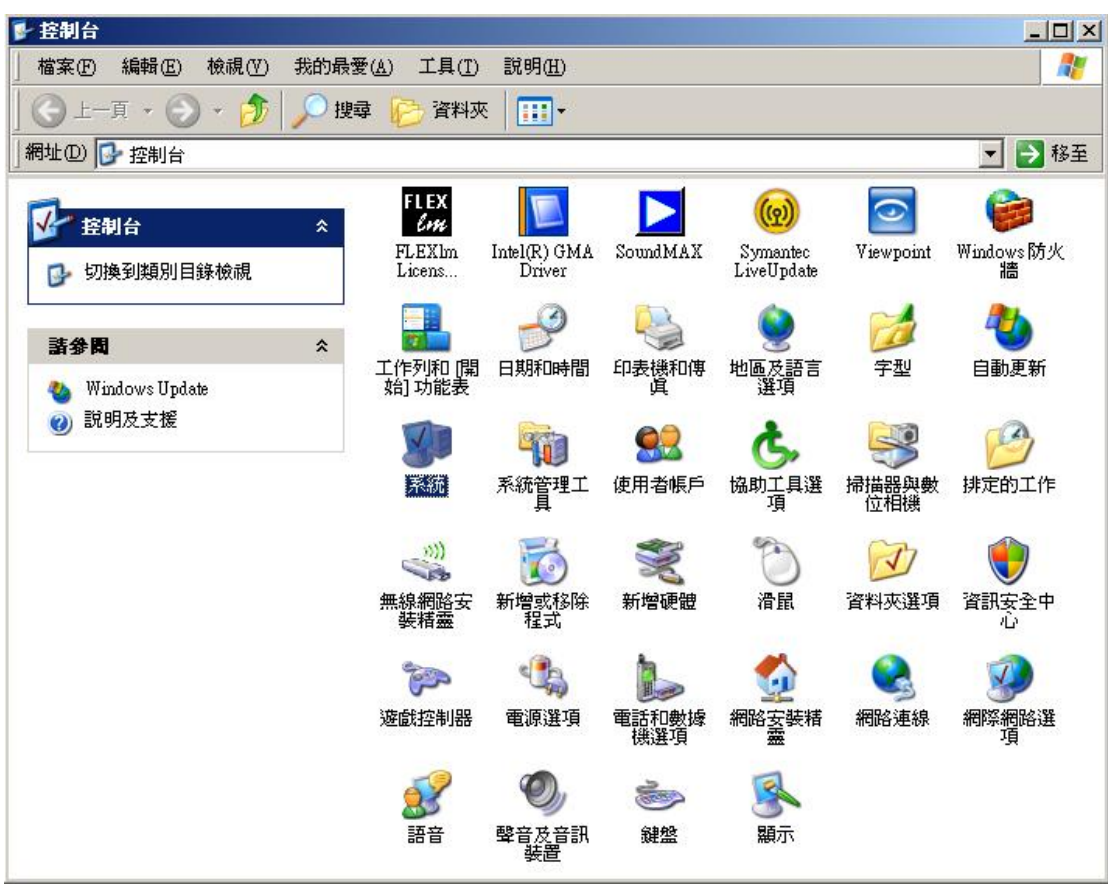

| 般            | 電腦名稱                                 | 硬體                                   | 進階   ;                       | 系統還原                | 自動更新                                                                                                    | 遠端                          |
|--------------|--------------------------------------|--------------------------------------|------------------------------|---------------------|----------------------------------------------------------------------------------------------------|-----------------------------|
|              |                                      |                                      |                              |                     |                                                                                                    |                             |
| 装置行          | 管理員<br>数置管<br>使用裝                    | 理員列出所<br>置管理員列                       | 所有安裝在<br><>愛更裝置              | 電腦上的<br>内容。         | 硬體裝置。                                                                                                    | 您可以                         |
|              |                                      |                                      |                              | <b>1</b>            | (置管理員)                                                                                                    | <u>D)</u>                   |
| 驅動種          | 呈式                                   |                                      |                              |                     |                                                                                                    |                             |
|              | , <mark>應動</mark> 積<br>相容,<br>Window | 程式簽署] 課<br>[Windows U<br>vs Update 携 | 觸您確定所<br>Jpdate] 讓別<br>認孕驅動程 | 安裝的驅<br>您設定 ₩<br>式。 | 動程式和 N<br>indows 如何                                                                                                    | <sup>W</sup> indows<br>[連線到 |
|              | §                                    | 動程式簽署                                | ¥(S)                         | Win                 | dows Updat                                                                                                    | e(₩)                        |
|              |                                      |                                      |                              |                     |                                                                                                    |                             |
| 硬體<br>(2011) | 没定檔<br>硬體設                           | 定檔讓您讀                                | 設定並儲存                        | 不同的硬                | 體設定組。                                                                                                    |                             |
| 硬體           | <sup>役定檔</sup>                       | 定檔讓您記                                | 設定並儲存                        |                     | 體設定組。<br>   1988年11月1日日<br>   1998年11月1日日<br>   1999年11月1日日<br>   1999年11月1日<br>   1999年11月1日<br>   1999年11月11日<br>   1999年11月11日<br>   1999年11月11日<br>   1999年11月11日<br>   1999年11月11日<br>   1999年11月11日<br>   1999 | Ð                           |
| 硬體<br>2      | <sup>役定檔</sup><br>- 硬體設<br>]         | 定檔讓您讀                                | 设定並儲存                        | 不同的硬<br>〔           | ]體設定組。<br>更體設定檔(                                                                                                    | Ð                           |

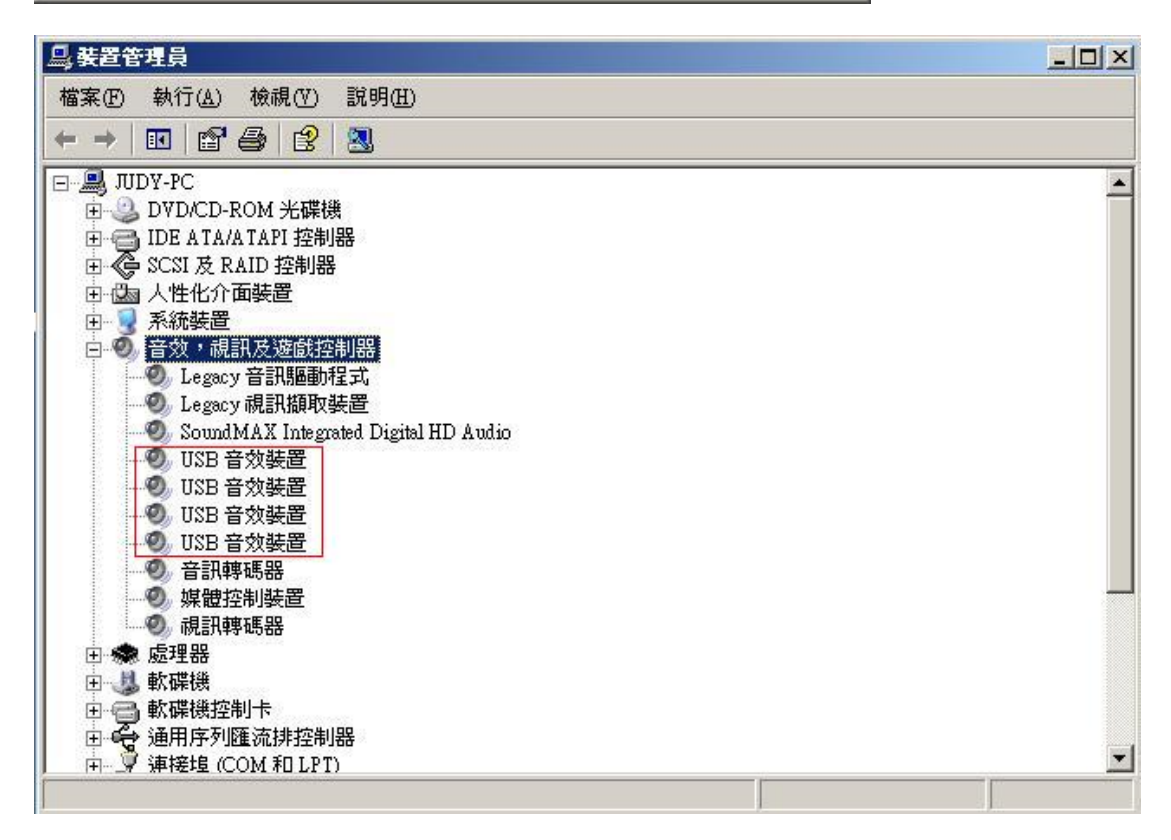

### 4.3 SkyGW-404 與 PBX 連接

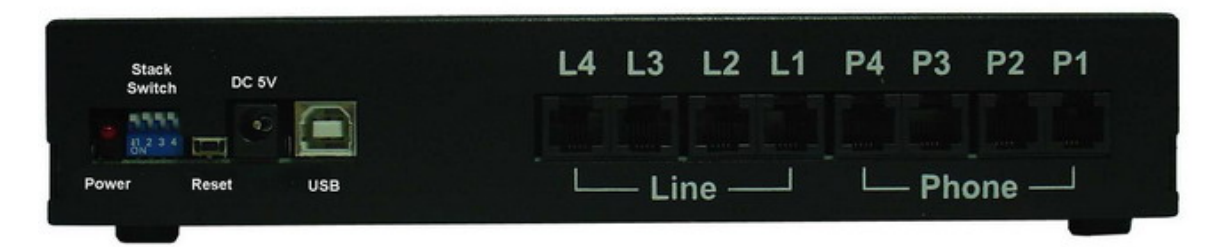

- 將4條電話線的一端分別連接至 Phone 1~Phone 4,相對應的另一端分別連接至 PBX 的外線卡電話接口,例如 Phone 1 連接對應到 PBX 外線卡電話接口 1。
- 將4條電話線的一端分別連接至Line 1~Line 4,相對應的另一端一分別連接至局端 PSTN(例如:中華電信局端電話線)電話線接口。
- 【註】此為一可選擇的功能,依公司需求決定是否支援 SkyGW-404 所特有 PSTN 撥接功 能,如無連接,則 SkyGW-404 的智慧型撥號-即時鍵撥打 PSTN 功能則無法使用 (參考 <u>10.2 即時鍵撥號</u>)。
- 3. 確認已設定交換機(PBX)循線撥打外線的機制。
- 【例】PBX 循線外撥機制:
  - (1) 設定撥打 PSTN 外線,先撥打"0"後尋找可撥打的 PSTN 外線。
  - (2) 設定撥打 VoIP(網路電話)外線,先撥打"9"後尋找可撥打的 VoIP 外線。

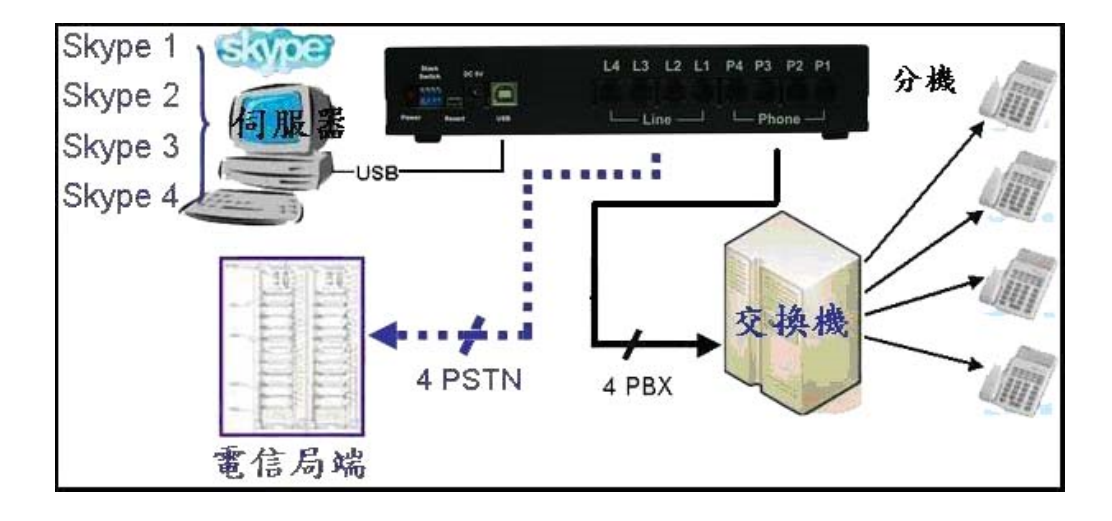

# 5. 安裝 SkyGW4 軟體

# 5.1 SkyGW4 軟體架構

SkyGW4 可從遠端連結到伺服器端進行管理與編輯資料。下圖為應用程式架構圖:

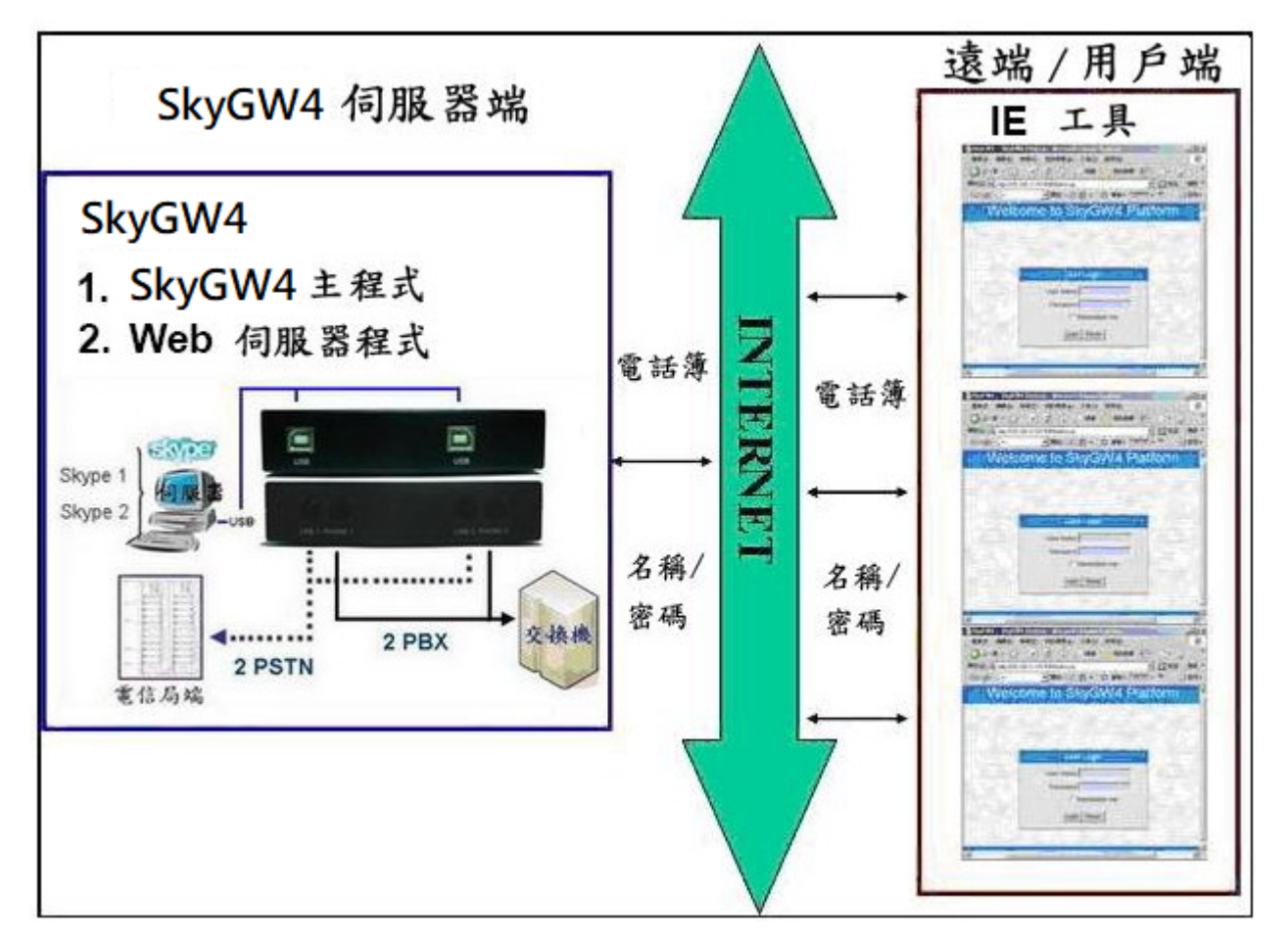

SkyGW4 伺服器端:SkyGW4 主程式及 Web 伺服器。 遠端 /用戶端:始用 IE 進行資料編輯與管理。

# 5.2 SkyGW4 軟體安裝程序

安裝程式前請確認:

- 電腦已安裝 Skype V7.32.0.103 版本應用程式。
- 已申請四組 Skype 帳號,其中一組為公司代表號。
- SkyGW-404 硬體已連接完成。

請根據下述步驟進行安裝:

1. 插入安裝光碟片後,螢幕上會跳出 安裝畫面。點選"程式安裝"開始進行安裝。

| 程式安裝                             |         |
|----------------------------------|---------|
| 使用說明<br>Skype 安裝                 | and and |
| 離開                               |         |
| Service Mine                     |         |
| Salt Lake City Denver            |         |
| Les Angels Phoenix Dalles It Wer |         |

 首先出現一視窗會建議管理員在繼續安裝前,先關閉所有其他應用程式,如下圖所示, 再點選"下一步",進行下一步。

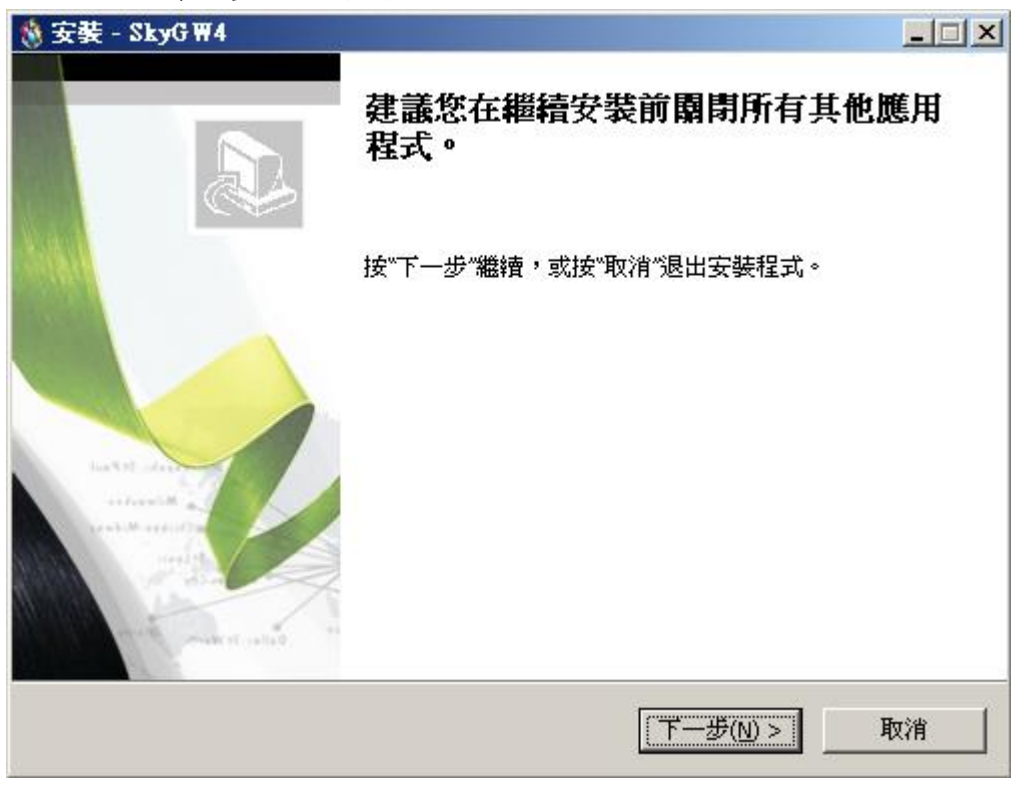

接續進行系統規格確認。若伺服器主機沒有達到最低系統需求,會跳出一個**"若您的系統** 

不符系統基本需求,可能導致 SkyGW4 運作不佳"的警告訊息。您可選擇是否繼續安裝。

| [2 - 菱安 🏠           | tyG₩4                                         | <u>-   ×</u> |
|---------------------|-----------------------------------------------|--------------|
| <b>正在安</b> 勢<br>安裝積 | €<br>程式正在安裝 SkyGW4 到您的電腦中,諸等待。                | (internet)   |
| 正在习                 | 昆成安裝                                          |              |
| 警告                  | X                                             |              |
| !                   | <br>目前系統資訊<br>CPU : 2.68 GHZ<br>記憶體 : 1024 MB |              |
|                     | 系統基本需求<br>CPU : 2.80 GHZ<br>記憶體 : 1024 MB     |              |
|                     | 若您的系統不符系統基本需求,可能導致SkyGW4運作不佳                  |              |
|                     |                                               | 取消           |

3. 接著電腦會出現"選擇安裝語言"視窗,管理員可選擇想要安裝的語言介面,如下圖 所示,再點選"確定",進行下一步。

| 選擇安 | 裝語言 🛛 🔀             |
|-----|---------------------|
| 8   | 選擇安裝過程中使用的語言:       |
|     | Traditional Chinese |
|     | 確定 取消               |

4. 出現"**歡迎使用 SkyGW4 安裝指南"**視窗,仔細閱讀安裝注意事項,如下圖所示,再點 選**"下一步"**,進行下一步。

| 👋 安裝 - SkyG ₩4 |                                                                                                   | _ 🗆 🗙 |
|----------------|---------------------------------------------------------------------------------------------------|-------|
|                | <b>歡迎使用 SkyGW4 安裝指南</b><br>現在將安裝 SkyGW4 到您的電腦中。<br>建議您在繼續安裝前關閉所有其他應用程式。<br>按"下一步"繼續,或按"取消"退出安裝程式。 |       |
|                | (下一步(N) > ]                                                                                       | 取消    |

 接續下一個會出現"授權協議"視窗,請仔細閱讀協議內容,同意後選擇"我同意此協 議",如下圖所示,再點選"下一步",進行下一步。

| <b>蒮協議</b><br>繼續安裝前諸閱讀下列重要資                                                                                                    | 語.。                                                                                                    |   |
|----------------------------------------------------------------------------------------------------|----------------------------------------------------------------------------------------------------|---|
| 諸仔細閱讀下列授權協議。您                                                                                                    | ?在繼續安裝前必須同意這些授權協議。                                                                                                    |   |
| SkyGW4 Basic<br>End User License Agreement                                                                                                    |                                                                                                    |   |
| This Product is protected by cop<br>treaties, and is being made avai<br>following License Agreement ter                                                                                    | pyright and other intellectual property laws and<br>ilable solely for use by you in accordance with the<br>rms and conditions. Any use, reproduction or                                                                         |   |
| redistribution of the included So<br>Agreement is expressly prohibit<br>THE VENDOR AND ITS SUPPLIEF<br>PRODUCT TO YOU ONLY ON TH<br>TERMS CONTAINED IN THIS LIC                            | oftware that is not in accordance with the License<br>and may result in civil and criminal penalties.<br>RS ARE WILLING TO LICENSE THIS<br>IE CONDITION THAT YOU ACCEPT ALL OF THE<br>CENSE AGREEMENT. BY CHECKING THE "I have  | - |
| redistribution of the included So<br>Agreement is expressly prohibit<br>THE VENDOR AND ITS SUPPLIEF<br>PRODUCT TO YOU ONLY ON TH<br>TERMS CONTAINED IN THIS LIC<br>(• 我同意此協議(A)            | oftware that is not in accordance with the License<br>and may result in civil and criminal penalties.<br>RS ARE WILLING TO LICENSE THIS<br>HE CONDITION THAT YOU ACCEPT ALL OF THE<br>CENSE AGREEMENT. BY CHECKING THE "I have  | T |
| redistribution of the included So<br>Agreement is expressly prohibit<br>THE VENDOR AND ITS SUPPLIEF<br>PRODUCT TO YOU ONLY ON TH<br>TERMS CONTAINED IN THIS LIC<br>我同意此協議(A)<br>我不同意此協議(D) | oftware that is not in accordance with the License<br>and may result in civil and criminal penalties.<br>RS ARE WILLING TO LICENSE THIS<br>THE CONDITION THAT YOU ACCEPT ALL OF THE<br>CENSE AGREEMENT. BY CHECKING THE "I have | • |

6. 接著出現"選擇目錄"視窗,管理員可以點選"瀏覽"選擇想要安裝的目錄,或按照

SkyGW4 軟體的預設目錄,如下圖所示,再點選"下一步",進行下一步。

| \delta 安裝 - SkyG ₩4                |             |                |
|------------------------------------|-------------|----------------|
| <b>選擇目錄</b><br>您想將 SkyGW4 安裝在什麼地方? | Ϋ́.         | 6.             |
| 安裝程式將安裝 SkyGW4                     | 创下列目錄中。     |                |
| 按"下一步"繼續。如果您想選擇其                   | 他目錄,按"瀏覽"。  |                |
| C:\Program Files\SkyGW4            |             | 瀏覽( <u>R</u> ) |
|                                    |             |                |
|                                    |             |                |
|                                    |             |                |
|                                    |             |                |
|                                    |             |                |
| 至少需要有 73.8 MB 的可用磁碟空               | 間。          |                |
|                                    |             |                |
|                                    | < 上一步(B) 下一 | -步(N) > 取消     |

7. 下一個會出現"選擇開始功能表目錄"視窗,管理員可以選擇是否建立開始選單目錄和 建立在其他目錄,如欲選擇其他目錄可點選"瀏覽"選擇想要安裝的目錄,如不想建立 開始選單目錄,則將該欄位勾選起來,如下圖所示,再點選"下一步",進行下一步。

| 🛞 安裝 - SkyG ₩4                     |              | _ 🗆 🗙     |
|------------------------------------|--------------|-----------|
| <b>選擇開始功能表目錄</b><br>您想在哪里放置程式的快捷方式 | ?            |           |
| 安裝程式現在將在下列開                        | 開始功能表目錄中建立程式 | 的快捷方式。    |
| 按"下一步"繼續。如果您想選擇                    | 其他目錄,按"瀏覽"。  |           |
| SkyGW4                             |              | 瀏覽(R)     |
|                                    |              |           |
|                                    |              |           |
|                                    |              |           |
|                                    |              |           |
| ┃ 个建立開始選車日録(型)                     |              |           |
|                                    | <上一步(B) 下一:  | 步(N) > 取消 |
|                                    |              |           |

8. 下一個會出現"選擇附加任務"視窗,提供管理員選擇要不要建立桌面快捷方式和建立 快速執行欄快捷方式,如下圖所示,再點選"下一步",進行下一步。

| 🗞 安装 - SkyG ₩4                         | _ 🗆 🗙 |
|----------------------------------------|-------|
| <b>選擇附加任務</b><br>您想要安裝程式執行哪些附加任務?      | E.    |
| 選擇您想要安裝程式在安裝 SkyGW4 時執行的附加任務,然後按"下一步"。 |       |
| 附加快捷方式:                                |       |
| ✓ 建立桌面快捷方式(D)                          |       |
| □ 建立快速執行欄快捷方式(Q)                       |       |
|                                        |       |
|                                        |       |
|                                        |       |
|                                        |       |
|                                        |       |
|                                        |       |
|                                        |       |
| < 上一步(B) [ 下一步(N) > ]                  | 取消    |
|                                        |       |

 下一個會出現"準備安裝"視窗,提供管理員在開始安裝前,再次確認安裝 資訊是 否正確,如果想改變安裝設定,請點選"上一步",如下圖所示,若確定沒問題,點選"安 裝"開始進行安裝。

| '装 - SkyG ₩4                                 |                  |
|----------------------------------------------|------------------|
| □ 安装 5 日本 1 日本 1 日本 1 日本 1 日本 1 日本 1 日本 1 日本 |                  |
| 按"安裝"繼續此安裝程式。如果您想要回顧或改變設置,請                  | <b>转</b> 按"上一步"。 |
| 目標位置:<br>C:\Program Files\SkyGW4             | A                |
| 開始選單目錄:<br>SkyGW4                            |                  |
| 附加任務:<br>附加快捷方式:<br>建立桌面快捷方式(D)              |                  |
|                                              |                  |
| 3                                            | ×                |
|                                              |                  |

10.安裝程式正在進行中,請稍後,當安裝完成後會出現"SkyGW4 安裝嚮導完成"視窗, 管理員可選擇啟動 執行 CheckTomcat 及 SkyGW4 兩支程式,如下圖所示,再點選"

#### 完成(F)",完成安裝。

| 🍵 安裝 - SkyG ₩4 |                                                                                                 |
|----------------|-------------------------------------------------------------------------------------------------|
|                | SkyGW4 安裝嚮導完成<br>安裝程式已在您的電腦中安裝了 SkyGW4。此應用程式可<br>以通過選擇安裝的快捷方式執行。<br>按"完成"退出安裝程式。<br>☑ 執行 SkyGW4 |
|                | 完成(E)                                                                                           |

11.接著出現以下訊息要求管理員選擇是否同時開啟 Tom Cat。Tom Cat 是管理員透過網 頁管理電話簿、增加使用者及查詢通話記錄等功能(請參考本使用手冊第八及第九章), 開啟 Tom Cat 會開啟系統 Port 8080(預設),管理員請謹慎使用以免影響系統資訊安全! 管理員將來還可在視窗桌面右下角 SkyGW4 系統工作列選項一般頁,做此選項調整。

| SkyG | W4                                                      |
|------|---------------------------------------------------------|
| ?    | 若要使用SkyGW4 網頁平台功能需啟動Tomcat程式,想要設定啟動SkyGW4 時同時啟動Tomcat嗎? |
|      | 是(1) 否(1)                                               |

12. SkyGW4 已成功的使用 Skype 程式後,接續出現一設定 Skype 帳號視窗,圖示如下, 管理員可依需求設定 1~4 組的 Skype 帳號,第一個帳號可以是公司 Skype 代表帳號, 可選擇接或不接來電,第二個以後的端口,可選擇是否接受撥入第一個帳號來電的轉 接,預設為接受呼叫轉接。

| SkyG    | W4 - Skype 帳號及轉接 | ŧ          |                                                                                                    |        |                         |
|---------|------------------|------------|----------------------------------------------------------------------------------------------------|--------|-------------------------|
| 啓<br>[2 | b端口:<br>2        | [          | Skype <b>外轉外</b><br>設定                                                                                                    | ₩<br>₩ | 更用PBX IVR<br>更用網關IVR 設定 |
| 端[      | L                | DID 碼(一次式撥 | 接) Skype帳號                                                                                                    | 密碼     | 密碼確認                    |
| 1       | ✔ 接來電            |            |                                                                                                    | ***    | ***                     |
| 2       | ☑ 接受呼叫轉接         |            |                                                                                                    | ***    | ***                     |
| 3       | ✔ 接受呼叫轉接         |            |                                                                                                    | ***    | ***                     |
| 4       | ✔ 接受呼叫轉接         |            |                                                                                                    | ***    | ****                    |
| 5       | ✔接受呼叫轉接          |            |                                                                                                    |        |                         |
| 6       | ☑接受呼叫轉接          |            |                                                                                                    |        |                         |
| 7       | ☑接受呼叫轉接          |            |                                                                                                    |        |                         |
| 8       | ☑接受呼叫轉接          |            |                                                                                                    |        |                         |
| 9       | ☑接受呼叫轉接          |            |                                                                                                    |        |                         |
| 10      | ✔ 接受呼叫轉接         |            |                                                                                                    |        |                         |
| 11      | ✔ 接受呼叫轉接         |            |                                                                                                    |        |                         |
| 12      | ☑ 接受呼叫轉接         |            |                                                                                                    |        |                         |
|         |                  |            |                                                                                                    |        |                         |
|         |                  |            |                                                                                                    |        |                         |
|         |                  |            |                                                                                                    |        |                         |
|         |                  |            |                                                                                                    |        |                         |
|         |                  |            |                                                                                                    |        |                         |
|         |                  | 1          | ほうしん しょうしん しんしょう しんしょう しんしょ しんしょ | 消      |                         |
|         |                  |            |                                                                                                    |        |                         |

輸入各個帳號及密碼後,再點選"套用"。SkyGW4 程式會自動逐一開啟 四組 Skype 帳號,管理員可於微軟視窗桌面右下角系統工作列確認四組 Skype 帳號已啟動的圖示。

13.接個出現以下介面,SkyGW4 會對公共及私人電話簿的所有 Skype 帳號送出聯絡人授 權請求,此動作會由 SkyGW4 所有 Skype 帳號送出。請在認證訊息對話內容將公司名 字填入取代 XXXX,被要求授權 Skype 連絡人收到此授權請求較容易接受。

| 🗹 自動添加電話簿裏的Skype帳器                 | 就為好友                                                          |   |
|------------------------------------|---------------------------------------------------------------|---|
| 認證訊息<br>建議加入客製化認證訊息,<br>方便聯絡人確認允許! | 您好!<br>XXXX公司邀您加入好友,以便Skype<br>撥打Skype!若有問題請聯絡(姓名及<br>電話)。謝謝! | * |
|                                    |                                                               | Ŧ |
| 重新發送招                              | 受權申請給未授權好友                                                    |   |

14. SkyGW4 程式會自動逐一開啟另外三組 Skype 帳號,管理員可於微軟視窗桌面右下角 系統工作列確認四組 Skype 帳號已啟動的圖示。

| 000   |       | <u> </u> |       |
|-------|-------|----------|-------|
| « 💟 🕻 | 0 🗐 🔼 | 일 上午     | 11:42 |

如上圖所示時,恭喜您已將 SkyGW4 程式安裝完成。